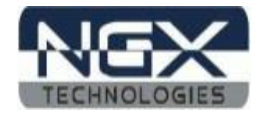

# **BlueBoard-LPC1115**

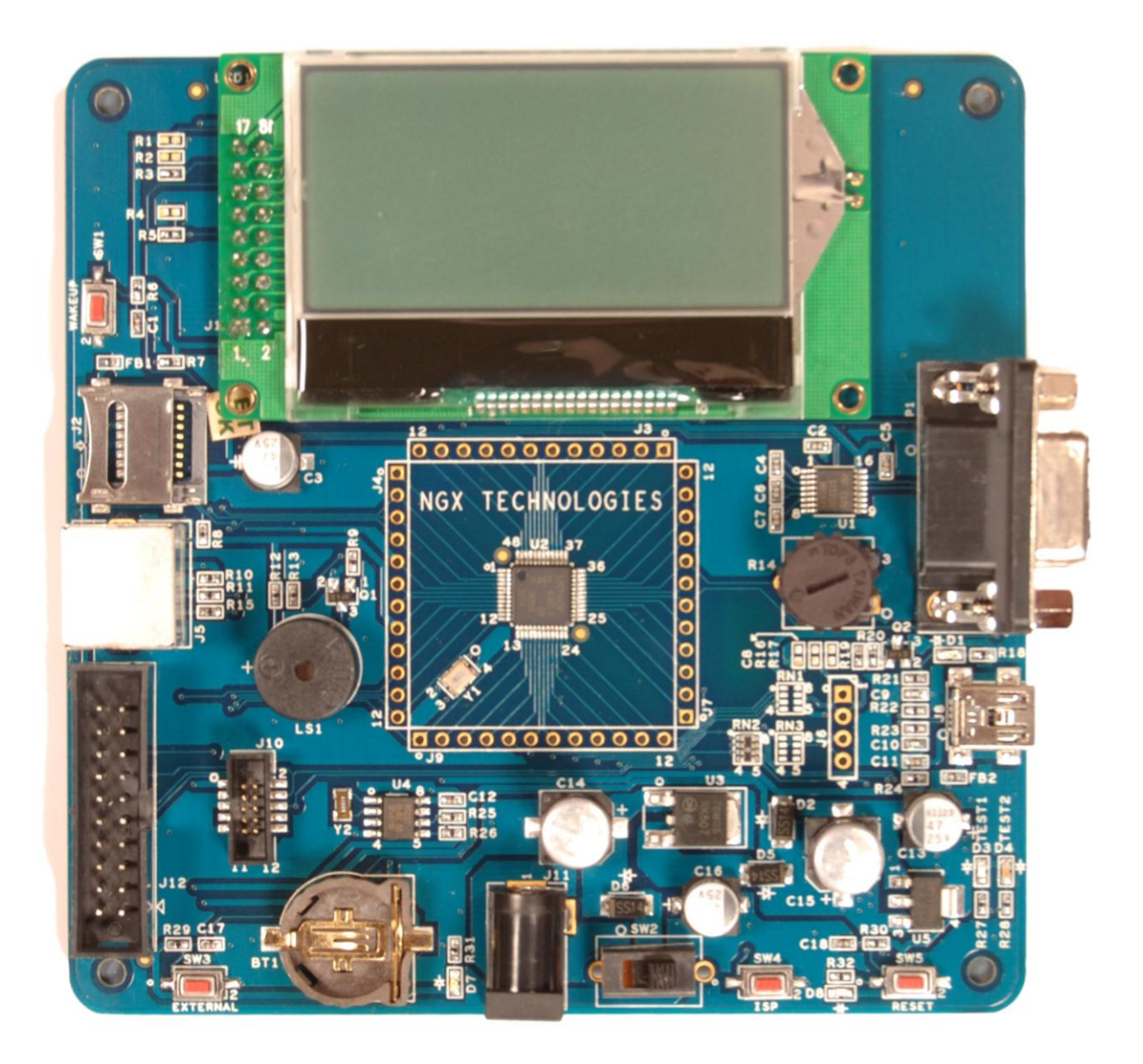

Fig. 1

1

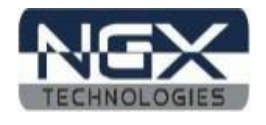

#### **About NGX Technologies**

NGX Technologies is a premier supplier of development tools for the ARM7, ARM Cortex M0, M3 and M4 series of microcontrollers. NGX provides innovative and cost effective design solutions for embedded systems. We specialize in ARM MCU portfolio, which includes ARM7, Cortex-M0, M3 & M4 microcontrollers. Our experience with developing evaluation platforms for NXP controller enables us to provide solutions with shortened development time thereby ensuring reduced time to market and lower development costs for our customers. Our cost effective and feature rich development tool offering, serves as a testimony for our expertise, cost effectiveness and quality.

#### **Contact Information:**

NGX Technologies Pvt. Ltd. No.216, 5th main Road, R.P.C. Layout, Vijayanagar 2nd Stage, Bangalore – 560 104 Phone : +91-80-40925507 email:sales@ngxtechnologies.com

#### **CE certification**

NGX Technologies BLUEBOARD-LPC1115 board have been tested for radiated emission as per EN55022 class A standard. The device is under the limits of the standard EN55022 class A and hence CE marked. No other test have been conducted other than the radiated emission (EN55022 class A standard). The device was tested with the ports like USB, Serial, and Power excluding the GPIO ports. Any external connection made to the GPIO ports may alter the EMC behaviour. Usage of this device under domestic environment may cause unwanted interference with other electronic equipment's. User is expected to take adequate measures. The device is not intended to be used in and end product or any subsystem unless the user re-evaluates applicable directive/conformance.

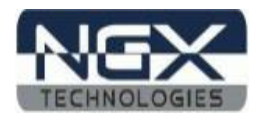

# **Table of Contents**

| 1.0 INTRODUCTION                                  | 4  |
|---------------------------------------------------|----|
| 2.0 BLUEBOARD-LPC1115 Development Tool Setup      | 5  |
| 2.1 IDE and debugger                              | 5  |
| 2.2 Installation & Configuration of KEIL software | 5  |
| 2.3 Setup for ULINK2 and BLUEBOARD-LPC1115 Board  | 9  |
| 2.4 Configuration of ULINK2 Debugger              |    |
| 3.0 BLUEBOARD-LPC1115 Software Development        |    |
| 3.1 Executing the sample projects                 |    |
| 3.2 Creating New project                          |    |
| 4.0 BLUEBOARD-LPC1115 Programming                 | 19 |
| 4.1 Programming options                           | 19 |
| 4.1.1 On-Chip bootloader (UART)                   | 19 |
| 4.2 Flashing the Hex file through UART            | 20 |
| 5.0 Schematic & Board Layout                      | 21 |
| 5.1 Schematic                                     | 21 |
| 5.2 Board layout                                  | 21 |
| 6.0 CHANGE HISTORY                                | 22 |
| 6.1 Change History                                | 22 |
| 7.0 REFERENCES                                    |    |

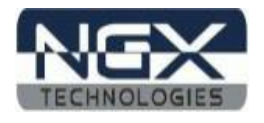

# **1.0 INTRODUCTION**

This document is the User Manual for the BLUEBOARD-LPC1115, a low cost ARM Cortex-M0 based board by NGX Technologies. This document reflects its contents which include system setup, debugging, and software components. This document provides detailed information on the overall design and usage of the board from a systems perspective.

Before proceeding further please refer the quick start guide for BLUEBOARD-LPC1115 features and BLUEBOARD-LPC1115 verification.

For BLUEBOARD-LPC1115 Quick Start Guide: Click here.

For the most updated information on the BLUEBOARD-LPC1115 board please refer to NGX'website.

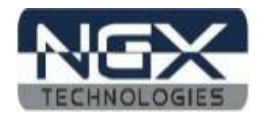

# 2.0 BLUEBOARD-LPC1115 Development Tool Setup

#### 2.1 IDE and debugger

As mentioned in the earlier section, NGX's MCU evaluation platforms are not coupled tightly with any one particular combination of IDE and debugger. The following sections will explain the setup for KEIL and ULINK2 as the IDE and debugger respectively.

#### 2.2 Installation & Configuration of KEIL software

The Installation of KEIL software is explained below:

Note: We have used **Keil uvision version 4.60** while creating the User manual for this evaluation kit. Please ensure that you are using uvision version 4.60 or above.

#### Step 1: Open the keil setup

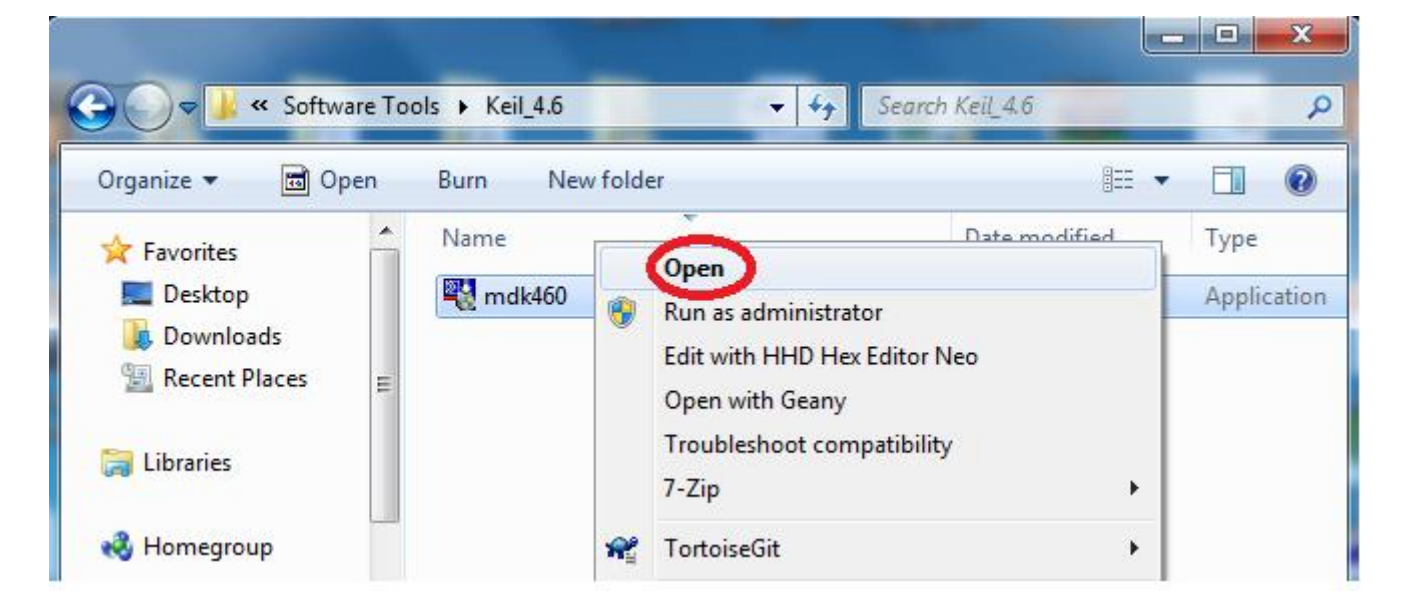

Fig. 2

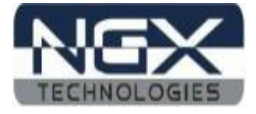

Step 2: Keil µvision4.60 information Click on Next

| Setup MDK-ARM V4.60                                                                                              | X                           |
|----------------------------------------------------------------------------------------------------|-----------------------------|
| Welcome to Keil μVision<br>Release 9/2012                                                                        |                             |
| This SETUP program installs:<br>MDK-ARM V4.60                                                                    |                             |
| This SETUP program may be used to update a previous pro<br>However, you should make a backup copy before proceed | oduct installation.<br>ing. |
| It is recommended that you exit all Windows programs befor                                                       | e continuing with SETUP.    |
| Follow the instructions to complete the product installation.                                                    |                             |
| — Keil μVision4 Setup                                                                                            | << Back Next >>> Cancel     |

Fig. 3

Step 3: Terms & conditions

| Setup MDK-ARM V4.60                                                                                                    | x  |
|----------------------------------------------------------------------------------------------------|----|
| License Agreement Please read the following license agreement carefully.                                                                                                    | тм |
| To continue with SETUP, you must accept the terms of the License Agreement. To accept the<br>agreement, click the check box below.                                                                                                    |    |
| END USER LICENCE AGREEMENT FOR MDK-ARM<br>THIS END USER LICENCE AGREEMENT ("LICENCE") IS A LEGAL AGREEMENT<br>BETWEEN YOU (EITHER A SINGLE INDIVIDUAL, OR SINGLE LEGAL ENTITY) AND<br>ARM LIMITED ("ARM") FOR THE USE OF THE SOFTWARE ACCOMPANYING THIS<br>LICENCE. ARM IS ONLY WILLING TO LICENSE THE SOFTWARE TO YOU ON<br>CONDITION THAT YOU ACCEPT ALL OF THE TERMS IN THIS LICENCE. BY<br>CLICKING "I AGREE" OR BY INSTALLING OR OTHERWISE USING OR COPYING T                                                                                                    |    |
| Image: Notice and Seture         Image: Seture         Image: Seture         < |    |
| Cance                                                                                                    |    |

Fig. 4

#### User Manual: BlueBoard-LPC1115

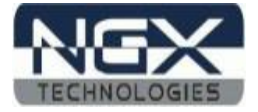

Step 4: Provide the destination path and Click on Next

| Setup MDK-ARM V4.60                                                                                   |                                 | ×          |
|----------------------------------------------------------------------------------------------------|---------------------------------|------------|
| Folder Selection<br>Select the folder where SETUP will install files.                                 |                                 |            |
| SETUP will install $\mu V ision4$ in the following folder.                                            |                                 |            |
| To install to this folder, press 'Next'. To install to a different<br>folder.<br>— Destination Folder | folder, press 'Browse' and sele | ct another |
| IC:\Keil                                                                                              |                                 | Browse     |
| Update Installation: Create backup tool folder                                                        |                                 |            |
| ✓ Backup old files to C:\Keil\Backup.003                                                              |                                 |            |
| — Keil μVision4 Setup                                                                                 | << Back Next >>>                | Cancel     |

Fig. 5

Step 5: Fill your Personal information and Click on Next

| Setup MDK-ARM V4.6                    | 0                                      | -                                 | ×        |
|---------------------------------------|----------------------------------------|-----------------------------------|----------|
| Customer Informa<br>Please enter your | tion<br>information.                   |                                   | ™<br>ARM |
| Please enter your i                   | name, the name of the company for whom | you work and your E-mail address. | _        |
| First Name.                           |                                        |                                   | _        |
| Last Name:                            | xyz                                    |                                   | _        |
| Company Name:                         | NGX Technologies                       |                                   |          |
| E-mail.<br>— Keil uVision4 Setun      | abc@ngxtechnologies.com                |                                   |          |
|                                       |                                        | << Back Next >>> Ca               | ancel    |

Fig. 6

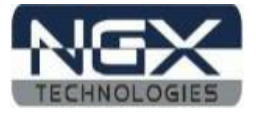

Step 6: Click on Next

| Setup MDK-ARM V4.23                                                                                                    |                    | <b>X</b> |
|----------------------------------------------------------------------------------------------------|--------------------|----------|
| File installation completed                                                                                                | Tool               | s by ARM |
| µVision Setup has installed all files successfully.                                                                        |                    |          |
| <ul> <li>Retain current µVision configuration.</li> <li>Add example projects to the recently used project list.</li> </ul> |                    |          |
| Preselect Example Projects for<br>Simulated Hardware                                                                       | •                  |          |
| — Keil μVision4 Setup ————————————————————————————————————                                                                 | < C Back (Next >>) | Cancel   |

Fig. 7

Step 7: Keil  $\mu Vision 4.23$  setup is completed. Click on Finish

| Keil µVision4 Setup completed<br>MDK-ARM V4.23                                                                                                 |                       |
|----------------------------------------------------------------------------------------------------|-----------------------|
| µVision Setup has performed all requested operations success<br>↓ Launch Driver Installation: "ULINK Pro Driver V1.0"<br>↓ Show Release Notes. | ssfully.<br>•         |
| − Keil µVision4 Setup                                                                                                    | << Back Finish Cancel |

Fig. 8

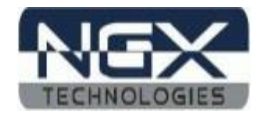

#### 2.3 Setup for ULINK2 and BLUEBOARD-LPC1115 Board

The BlueBoard-LPC1115 board has on board 20 pin SWD box, the ULINK2 is not part of the BlueBoard-LPC1115 package, user need to buy separately.

To run the BlueBoard-LPC1115 examples you will need the following and the image shows the each components:

- ULINK2
- BlueBoard-LPC1115 Board
- USB type-B cable

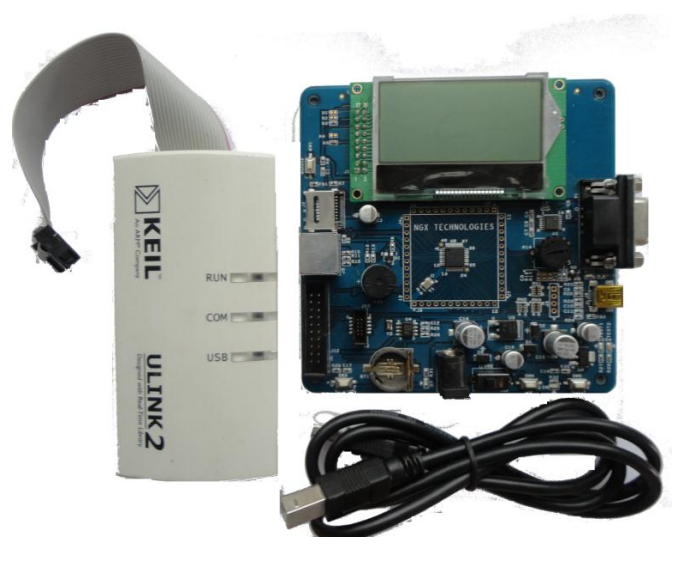

Fig. 9

Connections of components are as shows in the following image.

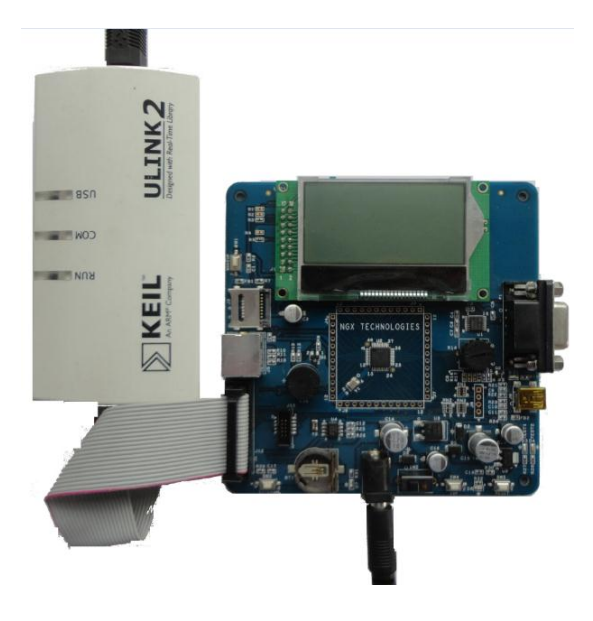

Fig. 10

The above setup is ready to use for development in Keil IDE.

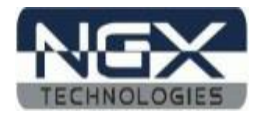

#### 2.4 Configuration of ULINK2 Debugger

The configuration flow of ULINK2 Debugger is explained below:

Step 1: Open the Keil Workspace then by clicking on the **target** option, the window opens as shown below. Next click on Debug option and select the ULINK2 debugger as shown in the image.

| Options for Target 'LPC1115_blinky'                                                                     |                                                                                                    |
|----------------------------------------------------------------------------------------------------|----------------------------------------------------------------------------------------------------|
| Device Target Output Listing User C/C++ Asm                                                             | Linker Debug Utilities                                                                                                    |
| C Use SimulatorSettings                                                                                 | Use: ULINK2/ME Cortex Debugger Settings                                                                                                    |
| Load Application at Startup Run to main() Initialization File: Edit                                     | Load Application at Startup     Initialization File:     Initialization File:     Initializ |
| Restore Debug Session Settings<br>Freakpoints<br>Watch Windows & Performance Analyzer<br>Memory Display | Restore Debug Session Settings         Image: Breakpoints       Image: Toolbox         Image: Watch Windows       Image: Tracepoints         Image: Memory Display                                                                                                    |
| CPU DLL: Parameter: SARMCM3.DLL                                                                         | Driver DLL: Parameter:                                                                                                    |
| Dialog DLL: Parameter:<br>DARMCM1.DLL pCM0                                                              | Dialog DLL: Parameter:<br>TARMCM1.DLL CM0                                                                                                    |
| OK Car                                                                                                  | ncel Defaults Help                                                                                                    |

Fig.11

Step 2: Click on the settings option, the Cortex-M Target Driver Setup window opens then select SW port. After selection of the SW port the ULINK2 detected is as shown in the image below

| Options for Target 'LPC1115_blinky Device   Target   Output   Listing   Use                                                                                                    | r C/C++ Asm Linker Debug Utilities                                                                                                    |                                     |
|----------------------------------------------------------------------------------------------------|----------------------------------------------------------------------------------------------------|-------------------------------------|
| C Use Simulator                                                                                                    | Settings Use: ULINK2/ME Cortex Debugger                                                                                                    | <ul> <li>Settings</li> </ul>        |
| Cortex-M Target Driver Setup                                                                                                    |                                                                                                    | ×                                   |
| Debug       Trace       Rash Download         ULINK USB - JTAG/SW Adapter         Serial No:       V1530BNE         ULINK Version:       ULINK2         Device Family:       Cortex-M         Firmware Version:       V1.42         ✓ SWJ       Port         Max Clock:       IMHz | SW Device       Device Name         SWDIQ       0x0BB11477       ARM CoreSight SW-DP         Image: SwDip of the state state                                                                                                    | Move<br>Up<br>Down<br>AP: 0x00      |
| Connect & Reset Options<br>Connect: Normal  Reset                                                                                                    | Cache Options<br>Cache Options<br>Download Op<br>Cache Code<br>Cache Code<br>Cache Memory<br>Download<br>Download Options<br>Cache Code<br>Download Options<br>Download Options<br>Download Download | otions<br>de Download<br>d to Flash |

**Fig.12** 

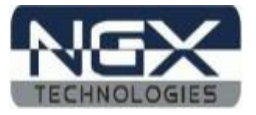

Step 3: Click on Utilities and select ULINK2 Cortex Debugger as shown below

| V Options for Target 'LPC1115_blinky'                                              | ×            |
|------------------------------------------------------------------------------------|--------------|
| Device   Target   Output   Listing   User   C/C++   Asm   Linker   Debug Utilities |              |
| Configure Flash Menu Command                                                       |              |
| OJse Target Driver for Flash Programming                                           |              |
| ULINK2/ME Cortex Debugger 💽 Settings 🔽 Update Target befor                         | re Debugging |
| Init File: Edit                                                                    |              |
| C Use External Tool for Flash Programming                                          |              |
| Command:                                                                           |              |
| Arguments:                                                                         |              |
| 🔲 Run Independent                                                                  |              |
|                                                                                    |              |
|                                                                                    |              |
|                                                                                    |              |
|                                                                                    |              |
|                                                                                    |              |
| OK Cancel Defaults                                                                 | Help         |

Fig.13

Step 4: By Clicking on Settings the Cortex-M Target Driver Setup window opens, Click on Add to select the flash as shown below

| Device   Target   Output   Listing   User   C/C++   Asm   Linker   Debug Utilities ) |
|--------------------------------------------------------------------------------------|
| Configure Rash Menu Command                                                          |
| Use Target Driver for Flash Programming                                              |
| ULINK2/ME Cotex Debugger                                                             |
| Cartay M Tarant Driver Satur                                                         |
|                                                                                      |
| Debug Trace (Flash Download                                                          |
| Download Function Add Flash Programming Algorithm                                    |
| LOAD C Erase Full Chip 🔽 Program                                                     |
| C Brase Sectors      Verify     Description     Device Type     Device Size     A    |
| Up not crase IV Reset and Ru LPC11xx/LPC122x IAP 128k On-chip Flash 128k             |
| Programming Algorithm LPC11xx/13xx IAP 24kB Flash On-chip Flash 24k                  |
| Description Device Type LPC11xx/12xx/13xx IAP 4kB Eash On-chip Flash 32k             |
| LPC11xx IAP 40kB Flash On-chip Flash 40k                                             |
| LPC11xx/122x/13xx IAP 48k On-chip Flash 48k                                          |
| LPC11xx/122x/13xx IAP 64k On-chip Flash 64k                                          |
| LPCTIXOTISCTAL OK TIGST ON CHIPTIAST SK                                              |
| LPC122X IAP solds Plash Ort-chip Flash 96k                                           |
| LPC407x/8x S25FL032 SPIFI Ext. Flash SPI 4M                                          |
| LPC17xx IAP 128kB Flash On-chip Flash 128k                                           |
| LPC17xx IAP 32kB Flash On-chip Flash 32k 🔻                                           |
|                                                                                      |
| OK Cancel                                                                            |

Fig.14

Click OK to complete the ULINK2 Debugger configuration.

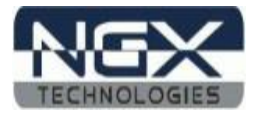

## 3.0 BLUEBOARD-LPC1115 Software Development

#### **3.1 Executing the sample projects**

The sample projects are provided with the available kit.

Steps to execute the sample projects:

Step 1: Open the project folder.

Step 2: Then open the file project\_name.uvproj eg blinky.uvproj.

| G V Blinky                 | Keilworkspace • • • Se                                        | arch Keilworkspace      | Q          |
|----------------------------|---------------------------------------------------------------|-------------------------|------------|
| Organize 👻 💟 Open          | ▼ Burn New folder                                             | :≡ ▼                    |            |
| 🔆 Favorites                | ▲ Name                                                        | Date modified Type      |            |
| 📃 Desktop                  | E blinky                                                      | 17-01-2013 18:02 C File |            |
| 🗼 Downloads                | blinky                                                        | 10-10-2011 17:57 H File |            |
| 🕮 Recent Places            | Blinky.uvopt                                                  | 17-01-2013 18:39 UVOP   | T File     |
|                            | 🖻 Blinky                                                      | 17-01-2013 18:39 µVisio | n4 Project |
| 🥽 Libraries                |                                                               |                         |            |
| 🔞 Homegroup                |                                                               |                         |            |
| 🖳 Computer                 |                                                               |                         | 4          |
| Blinky<br>µVision4 Project | Date modified: 17-01-2013 18:39 Date creat<br>t Size: 15.0 KB | ed: 17-01-2013 15:45    |            |

Fig.15

Step 3: This launches the IDE

| F:\BlueBoard-LPC1115\BLUEBOA                                                                                                    | RD_LPC1115_Keil_Sample_codes\BLUEBOARD_LPC1115_K   |
|----------------------------------------------------------------------------------------------------|----------------------------------------------------|
| File Edit View Project Flash                                                                                                    | Debug Peripherals Tools SVCS Window Help           |
| 📄 🖆 🛃 🗿 🕉 🛍 🛍                                                                                                    | 9 (2) (4 =>   陀 🎘 🤼 🦉 🐺 🎼 //½   🙆 tp_print_dat     |
| 🛛 🧇 🕮 🕮 🧼 🧮 🕎 🛛 LPCI                                                                                                    | 115_blinky 💽 🔊 📥 🔁                                 |
| Project 🛛 🗜 🔛                                                                                                    | ▲ blinky.c                                         |
| LPC1115_blinky      StartUp      StartUp      Startup_LPC11x.s      Source Files      blinky.c      Documentation      Abstract.txt | <pre>58 ************************************</pre> |
|                                                                                                    | 70 End of File                                     |
| ≝ Pr                                                                                                    |                                                    |

Fig.16

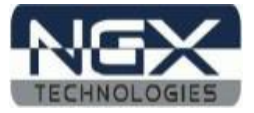

Step 4: Click on Build to build the project as shown in the below image

| 🔣 F:\BlueBoard-LPC1115\BLUEBOARD_LPC1115_Keil_Sample_codes\BLUEBOARD_LPC1115_K 💶 💷 💻 🌉 |
|----------------------------------------------------------------------------------------|
| File Edit View Project Flash Debug Peripherals Tools SVCS Window Help                  |
| 📄 💕 💂 🕼 🕺 🕹 🛍 🖃 🗠 ሩ 🔶 🥐 🥐 🎇 🎊 🎉 🎼 🎼 //編 🤷 tp_print_dat:                                |
| 🕸 🎬 🎒 🧼 🗮 🛛 🙀 🛛 LPC1115_blinky 🕢 💽 💉 🖓 📥 🔁                                             |
| Project Rebuild all target files                                                       |
| □       StartUp       58       ************************************                    |
| 68       /**         69       ************************************                     |

Fig. 17

Step 5: Click on Load to download as shown in the below image

| 😨 F:\BlueBoard-LPC1115\BLUEBOARD_LPC1115_Keil_Sample_codes\BLUEBOARD_LPC1115_Keil                                                                                                    |  |  |  |
|----------------------------------------------------------------------------------------------------|--|--|--|
| File Edit View Project Flash Debug Peripherals Tools SVCS Window Help                                                                                                    |  |  |  |
| □ 😂 🛃 🗿   ※ 🔤 🛍   約 🗠   ← →   隆 🎘 🤼 👯 🐺 🕼 //≟ //ఓ //ఓ 💋 tp_print_data                                                                                                    |  |  |  |
| 🔗 🖾 🕮 🥪 🗮 😗 LPC1115_blinky 💽 🔊 🚠 着                                                                                                    |  |  |  |
| Project Download v X                                                                                                    |  |  |  |
| Download code to flash memory         B       LPC1115_blinky         StartUp       59         Startup_LPC11xx.s       60         System_LPC11xx.c       61         Source Files       63         While (1)       64         Source Tiles       65         Documentation       65         Source Files       66         Source Files       63         Source Files       63         Source Files       63         Source Files       63         Source Files       63         Source Files       64         Source Files       65         Source Files       65         Source Files       65         Source Files       65         Source Files       65         Source Files       65         Source Files       65         Source Files       66         Source Files       66         Source Files       66         Source Files       68         Source Files       68         Source Files       68         Source Files       68         Source Files       68 <t< td=""></t<> |  |  |  |
| Build Output 4                                                                                                    |  |  |  |
| <pre>Program Size: Code=984 RO-data=428 RW-data=16 ZI-data=512 FromELF: creating hex file ".\Flash\Blinky.axf" - 0 Error(s), 0 Warning(s).</pre>                                                                                                    |  |  |  |
| Ownload code to flash memory                                                                                                    |  |  |  |

Fig. 18

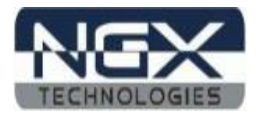

Step 6: To debug the code click on Debug option then click on Start/Stop Debug session as shown in the below image. Press F5 to free run or press F10 to line by line debug.

| 😨 F:\BlueBoard-LPC1115\BLUEBOARD_LPC1115_Keil_Sample_codes\BLUEBOARD_LPC1115_Keil 💶 💷 💻 🔀 |                        |                           |               |                       |  |
|-------------------------------------------------------------------------------------------|------------------------|---------------------------|---------------|-----------------------|--|
| File Edit View Project Flash                                                              | Deb                    | Peripherals Tools S       | SVCS Window   | Help                  |  |
| 🗋 🖆 🛃 🎒 👗 🐴 🕰                                                                             | S.                     | Start/Stop Debug Session  | Ctrl+F5       | 🗄 //👷 🖄 tp_print_data |  |
| 🛛 🕸 🖾 🥔 🔜 🛛 🗱 LPC1                                                                        | 1 RST                  | Reset CPU                 |               |                       |  |
| Project 🛛 🗜 🔀                                                                             |                        | Run                       | F5            | <b>▼</b> ×            |  |
| 🖃 🛅 LPC1115_blinky                                                                        | 0                      | Stop                      |               | *******               |  |
| En et atartura L DC11                                                                     | $\overline{\{\cdot\}}$ | Step                      | F11           |                       |  |
| startup_LPC11xx.s                                                                         | $\{ j \}$              | Step Over                 | F10           |                       |  |
| E G Source Files                                                                          | {}}                    | Step Out                  | Ctrl+F11      |                       |  |
| 🗄 🖬 blinky.c                                                                              | *{}                    | Run to Cursor Line        | Ctrl+F10      |                       |  |
| Documentation                                                                             | ⇒                      | Show Next Statement       |               |                       |  |
|                                                                                           |                        | Breakpoints               | Ctrl+B        | =                     |  |
|                                                                                           | •                      | Insert/Remove Breakpoint  | F9            | <b>.</b>              |  |
| E Pr                                                                                      | 0                      | Enable/Disable Breakpoint | Ctrl+F9       | F                     |  |
| Build Output                                                                              | 8                      | Disable All Breakpoints   |               | д 🖂                   |  |
| Programming Done.<br>Verify OK.                                                           | æ                      | Kill All Breakpoints      | Ctrl+Shift+F9 |                       |  |
| Application running                                                                       |                        | OS Support                | ÷             | -                     |  |
| ۰ III                                                                                     |                        | Execution Profiling       | ÷             | 4                     |  |
| Enter or leave a debug session                                                            |                        | Memory Map                |               | h.                    |  |

Fig. 19

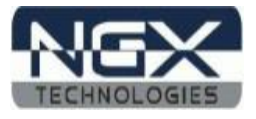

#### **3.2 Creating New project**

Follow the below steps, for creating new project:

Step 1: Open the keil IDE.

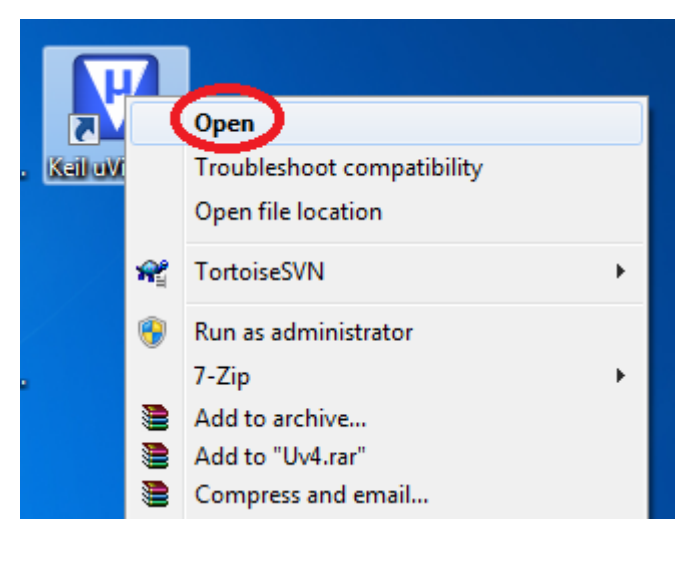

Fig. 20

Step 2: Click on to the Project tab – new uvision project.

| 👿 µVision4         |     |                                                              | x |  |  |  |
|--------------------|-----|--------------------------------------------------------------|---|--|--|--|
| File Edit View     | Pro | sject Flash Debug Peripherals Tools SVCS Window Help         |   |  |  |  |
| i 🗋 😂 🖌 🥔          |     | New µVision Project                                          |   |  |  |  |
| Project            |     | New Multi-Project Workspace<br>Open Project<br>Close Project |   |  |  |  |
|                    |     | Export<br>Manage                                             |   |  |  |  |
|                    | Ň   | Select Device for Target<br>Remove Item<br>Options           |   |  |  |  |
| <b>₽г (</b> 8   {. |     | Clean target<br>Build target<br>Rebuild all target files     |   |  |  |  |
| Build Output       | ٨   | Batch Build                                                  |   |  |  |  |

Fig. 21

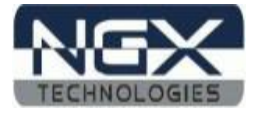

Step 3: Give project name then click Save.

| Organize 🔻 New folder |                          |                    | 8== 🗸 🌀       |
|-----------------------|--------------------------|--------------------|---------------|
| 💯 Recent Places       | <ul> <li>Name</li> </ul> | ^                  | Date modified |
| 詞 Libraries           | E                        | No items match you | ir search.    |
| 🝓 Homegroup           |                          |                    |               |
| 🖳 Computer            |                          |                    |               |
| GS (C:)               |                          |                    |               |
| New Volume (F:)       |                          |                    | -             |
| File name: blinky     |                          | m                  |               |

Fig. 22

Step 4: Select the controller.

| Select Device for Target 'Target 1'                                            | and the second second s | x   |
|--------------------------------------------------------------------------------|----------------------------------------------------------------------------------------------------|-----|
| CPU<br>Vendor: NXP (founded by Philips)<br>Device: LPC1115/303<br>Toolset: ARM |                                                                                                    |     |
| Data base                                                                      | Description:<br>System - ARM Cortex-M0 processor, running at frequencies of up to 50 MHz ARM Cortex-M0 built-in Nested Vectored Interrupt Controller (NVIC) Non-Maskable Interrupt (NMI) input selectable from several input sources - Serial Wire Debug System Tick timer.<br>Memory - Up to 64 KB on-chip flash programming memory Up to 84 KB on-chip bash programming memory Up to 84 KB on-chip bootloader software.<br>Digital perpherals: - Up to 42 General Purpose I/O (GPIO) prins with configurable pull-up/pull GPIO prins can be used as edge and level sensitive interrupt sources.                                                                                                    |     |
|                                                                                | Cancel H                                                                                                    | elp |

Fig. 23

Step 5: Click on Yes.

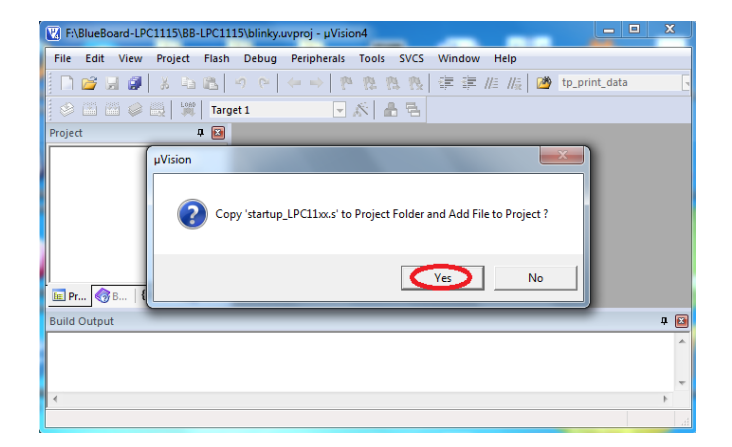

Fig. 24

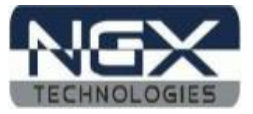

Step 6: Go to file – new, & start writing the code.

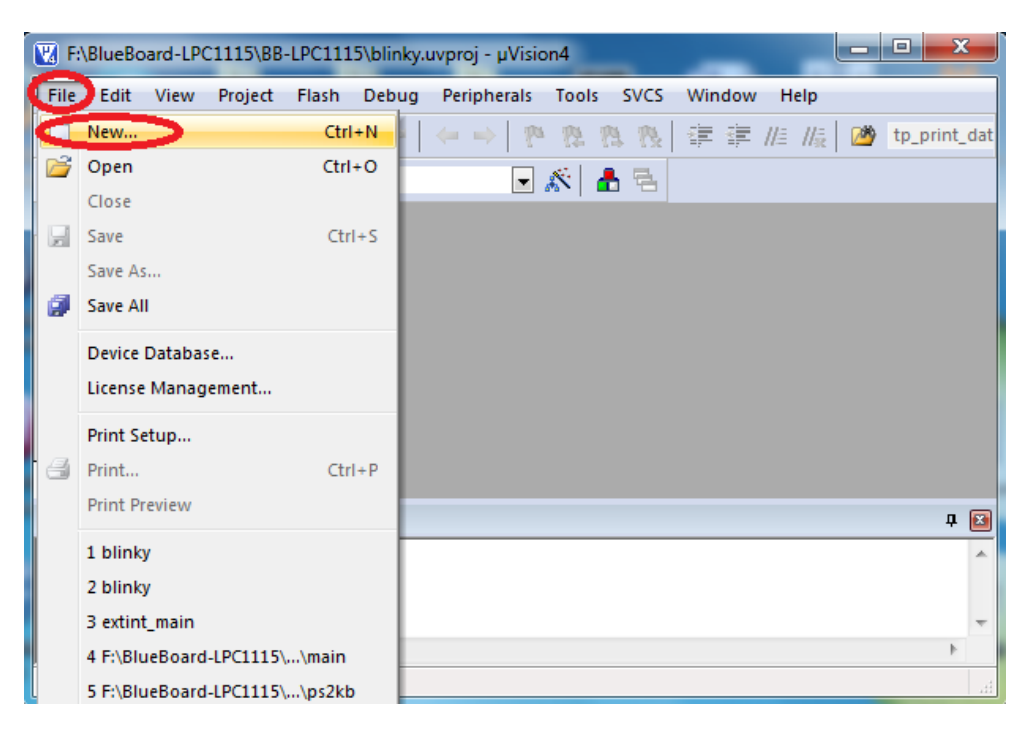

Fig. 25

Step 7: Save the file with some name.

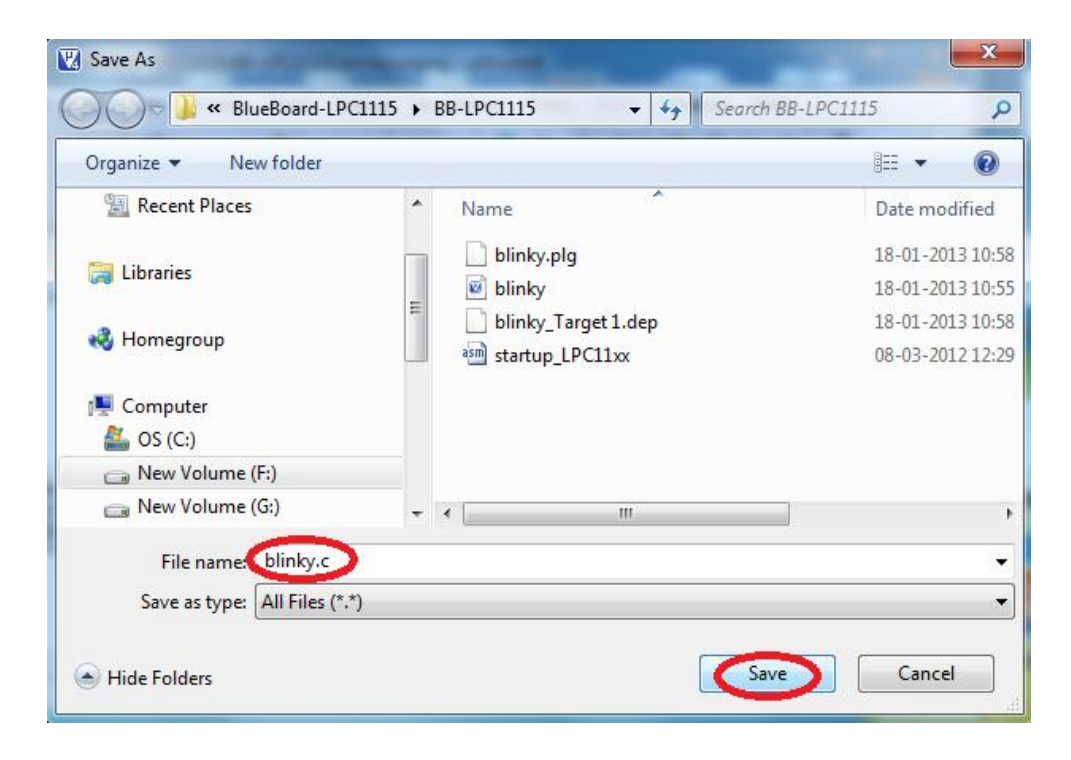

Fig. 26

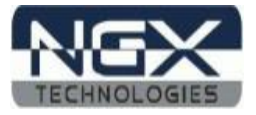

Step 8: Add the file to the source group as shown in the below image.

| 😨 F:\BlueBoard-LPC1115\BB-LPC1115\blinky.uvproj - µVision4 |                                                          |    |  |  |  |  |
|------------------------------------------------------------|----------------------------------------------------------|----|--|--|--|--|
| File Edit View                                             | Project Flash Debug Peripherals Tools SVCS Window Help   |    |  |  |  |  |
| 🗋 📬 🖬 🗿                                                    | ¾ 🔤 🕰   🤊 🗠   ← →   🥐 🎘 🎘 🤼 🙀 🛱 🚝 //≟ //☆   🐲 tp_print_d | at |  |  |  |  |
| 8 🗈 🖀 🥥                                                    | 📖 🙀 Target 1 💽 💉 📥 🔁                                     |    |  |  |  |  |
| Project                                                    | Project 🗜 🔯 🗋 blinky.c 👻 🗙                               |    |  |  |  |  |
| 🕞 📑 Target 1                                               | 60 int main (void)                                       |    |  |  |  |  |
|                                                            | Coptions for Group 'Source Group 1' Alt+F7               |    |  |  |  |  |
|                                                            | Open File                                                |    |  |  |  |  |
|                                                            | Open List File                                           |    |  |  |  |  |
|                                                            | Open Map File                                            | "  |  |  |  |  |
| ј<br>🖻 Рг 🌏 В 🛍                                            | Rebuild all target files                                 |    |  |  |  |  |
| Build Output                                               | Build target F7 📮                                        |    |  |  |  |  |
|                                                            | Translate File                                           | ~  |  |  |  |  |
|                                                            | § Stop build                                             |    |  |  |  |  |
|                                                            | Add Group                                                | -  |  |  |  |  |
|                                                            | Add Files to Group 'Source Group 1'                      | _  |  |  |  |  |
| Add Flies to cur                                           | Remove Group 'Source Group 1' and its Files              | зŝ |  |  |  |  |

Fig. 27

Step 9: Select the file and click on Add as shown in the below image.(system\_LPC11xx.c file is located in Common/src folder)

| Madd Files to Group 'Source Group 1'                                                      |                  | x  |
|-------------------------------------------------------------------------------------------|------------------|----|
| Look in: 🔒 BB-LPC1115 🗨                                                                   | ← 🗈 📸 🖛          |    |
| Name                                                                                      | Date modified    | Ту |
| blinky                                                                                    | 18-01-2013 11:14 | С  |
| system_LPC11xx                                                                            | 19-01-2012 13:07 | С  |
| 4                                                                                         | 1                | •  |
| File name:     "blinky.c" "system_LPC11xx.c"       Files of type:     C Source file (*.c) | Add<br>Close     |    |
|                                                                                           |                  |    |

Fig. 28

Step 10: To build, download and debug follow the steps 4, 5 and 6 in section 3.1.

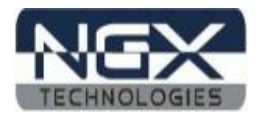

## 4.0 BLUEBOARD-LPC1115 Programming

#### 4.1 Programming options

BlueBoard-LPC1115 can be programmed using the

- On-chip bootloader (UART)
- Debugger (ULINK2)

#### 4.1.1 On-Chip bootloader (UART)

In order to program the board either through UART we need to get the board under programming mode.

Getting the board in programming mode:

Theory: The On-chip bootloader looks for a logic LOW to be present on a pre-defined PIN (ISP pin) during reset. If the ISP pin is held LOW and reset signal is provided to the MCU, the MCU enters into programming mode.

Practical:

On the BlueBoard-LPC1115 the RESET and ISP signals are connected to buttons provided on the board. Look for the RESET and ISP marking on the board. Therefore to enter into programming mode:

- > Press and hold the **ISP** button
- > Press the **RESET** button and release it
- > Now release the **ISP** button
- > The board is in the programming mode

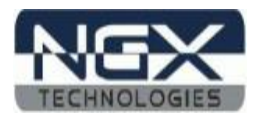

#### 4.2 Flashing the Hex file through UART

Step 1: Connect the serial cable to the PC as well as to the board UART0 and open the flash magic tool.

Step 2: Input all the parameters as shown in below Fig.

| 🐡 Flash Magic - NON PRODUCTION USE ONLY                                                                                                    |                                                                                                    |  |  |  |
|----------------------------------------------------------------------------------------------------|----------------------------------------------------------------------------------------------------|--|--|--|
| File ISP Options Tools Help                                                                                                    |                                                                                                    |  |  |  |
| 🖻 🖬   🔍 🎯 🗳 🖌 📕 🗲   😻   😨 😂                                                                                                    |                                                                                                    |  |  |  |
| Step 1 - Communications Step 2 - Era                                                                                                    | se                                                                                                    |  |  |  |
| Select       LPC1115/303       Erase block         Flash Bank:        Erase block         COM Port:       COM 1       Erase block         Baud Rate:       115200       Interface:         Interface:       None (ISP)       Erase block         Oscillator (MHz):       12 | 0 (0x000000-0x000FFF)<br>1 (0x001000-0x001FFF)<br>2 (0x002000-0x002FFF)<br>3 (0x003000-0x003FFF)<br>4 (0x004000-0x004FFF)<br>5 (0x005000-0x005FFF)<br><b>Flash+Code Rd Prot</b><br>cks used by Hex File |  |  |  |
| Step 3 - Hex File                                                                                                    |                                                                                                    |  |  |  |
| Hex File: F:\BlueBoard-LPC1115\BLUEBOARD_LPC1115_Ke                                                                                                    | il Sample code Browse                                                                                                    |  |  |  |
| Modified: Thursday, January 17, 2013, 18:05:25                                                                                                    | more info                                                                                                    |  |  |  |
| Step 4 - Options                                                                                                    | p 5 - Start!                                                                                                    |  |  |  |
| Verify after programming Fill unused Flash Gen block checksums Execute Activate Flash Bank                                                                                                    | Start                                                                                                    |  |  |  |
| Visit the "Flash Magic" home page for info on the latest revision                                                                                                    |                                                                                                    |  |  |  |
| www.esacademy.com/software/flashmagic                                                                                                    | •                                                                                                    |  |  |  |
|                                                                                                    | 3                                                                                                    |  |  |  |

Fig. 29

Step 3: Click **Star**t to flash the hex file. Press Reset to run.

NOTE: Make sure that the Board is not powered through USB. Use Flash Magic version 7.02 or above. Please check for your machines COM port number. The COM port number can be different.

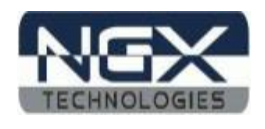

# 5.0 Schematic & Board Layout

#### **5.1 Schematic**

This manual will be periodically updated, but for the latest documentations please check our <u>website</u> for the latest documents. The Board schematic and sample code are available after the product has been registered on our website.

#### 5.2 Board layout

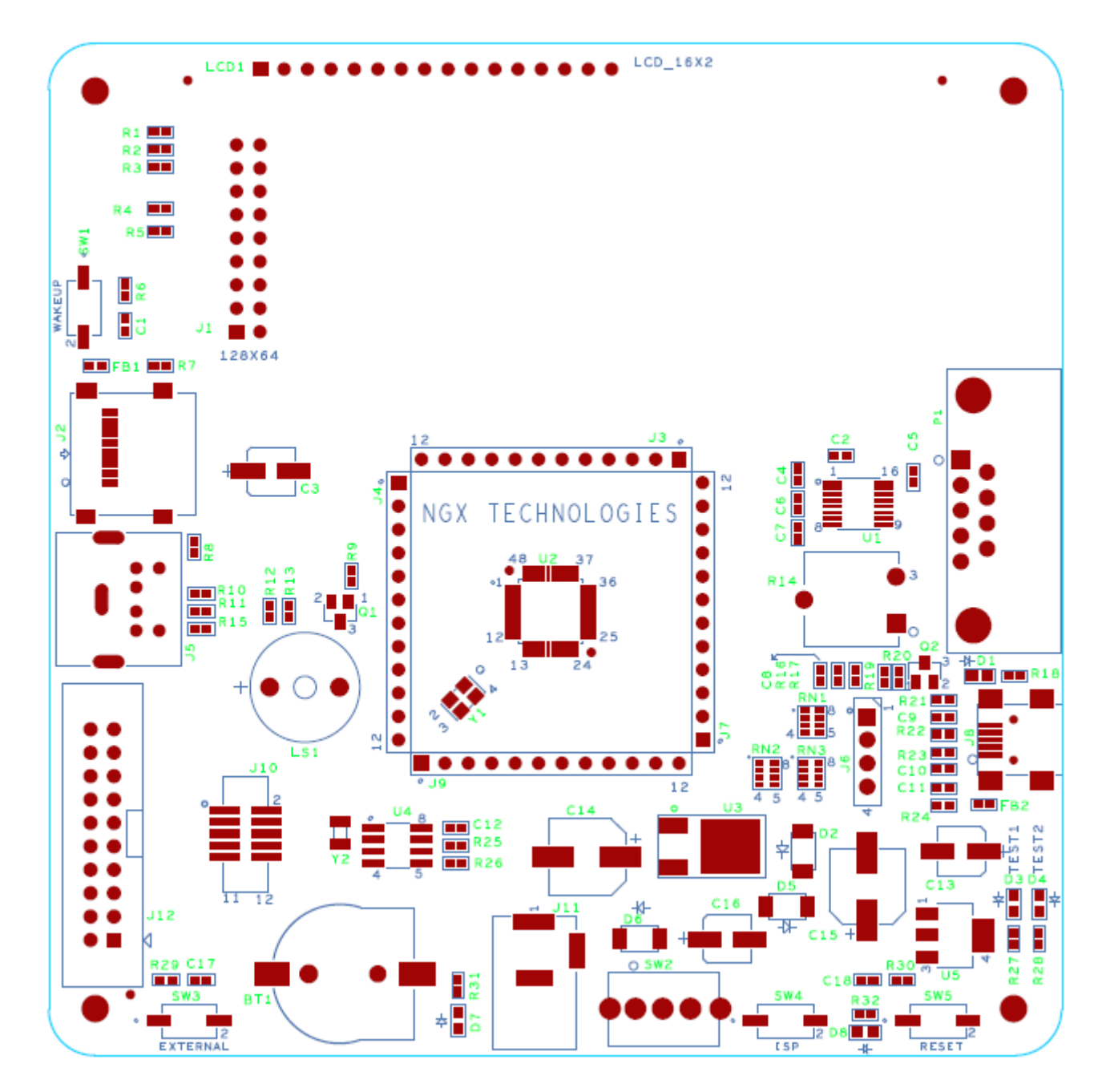

Fig. 30

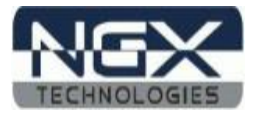

## **6.0 CHANGE HISTORY**

#### 6.1 Change History

| Rev | Changes                       | Date (dd/mm/yy) | By                |
|-----|-------------------------------|-----------------|-------------------|
| 1.0 | Initial release of the manual | 18/01/2013      | Veeresh Tumbaragi |

#### 7.0 REFERENCES

In addition to this document, the following references are included on the NGX BLUEBOARD-LPC1115 product and can also be downloaded from <u>www.ngxtechnologies.com</u>:

• NGX BLUEBOARD-LPC1115 schematic for the Development board.

Additional references include:

- Information on development tool being used:
  - Keil uvision 4.60, <u>http://www.keil.com/download/product/</u>
  - Flash magic, <u>http://www.flashmagictool.com/</u>

#### About this document:

#### **Revision History**

Version: V1.0 author: Veeresh Tumbaragi

#### **Company Terms & Conditions**

#### Legal

NGX Technologies Pvt. Ltd. provides the enclosed product(s) under the following conditions:

This evaluation board/kit is intended for use for ENGINEERING DEVELOPMENT, DEMONSTRATION, and EDUCATION OR EVALUATION PURPOSES ONLY and is not considered by NGX Technologies Pvt. Ltd to be a finished end-product fit for general consumer use. Persons handling the product(s) must have electronics training and observe good engineering practice standards. As such, the goods being provided are not intended to be complete in terms of required design-, marketing-, and/or manufacturing-related protective considerations, including product safety and environmental measures typically found in end products that incorporate such semiconductor components or circuit boards. This evaluation board/kit does not fall within the scope of the European Union directives regarding electromagnetic compatibility, restricted substances (RoHS), recycling (WEEE), FCC, CE or UL and therefore may not meet the technical requirements of these directives or other related directives.

The user assumes all responsibility and liability for proper and safe handling of the goods. Further, the user indemnifies NGX Technologies from all claims arising from the handling or use of the goods. Due to the open construction of the product, it is the user's responsibility to take any and all appropriate precautions with regard to electrostatic discharge.

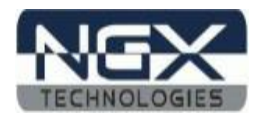

# EXCEPT TO THE EXTENT OF THE INDEMNITY SET FORTH ABOVE, NEITHER PARTY SHALL BE LIABLE TO THE OTHER FOR ANY INDIRECT, SPECIAL, INCIDENTAL, OR CONSEQUENTIAL DAMAGES.

NGX Technologies currently deals with a variety of customers for products, and therefore our arrangement with the user is not exclusive. NGX Technologies assumes no liability for applications assistance, customer product design, software performance, or infringement of patents or services described herein.

Please read the User's Guide and, specifically, the Warnings and Restrictions notice in the User's Guide prior to handling the product. This notice contains important safety information about temperatures and voltages.

No license is granted under any patent right or other intellectual property right of NGX Technologies covering or relating to any machine, process, or combination in which such NGX Technologies products or services might be or are used.

#### Disclaimers

Information in this document is believed to be reliable and accurate. However, NGX Technologies does not give any representations or warranties, expressed or implied, as to the completeness or accuracy of such information and shall have no liability for the consequences of use of such information.

NGX Technologies reserves the right to make changes to information published in this document, at any time and without notice, including without limitation specifications and product descriptions. This document replaces and supersedes all information supplied prior to the publication hereof.

#### Trademarks

All referenced trademarks, product names, brands and service names are the property of their respective owners.